PERAWATAN MEDIS DASAR

# **MODUL PENGGUNAAN APLIKASI**

# Agen Kawan Sehat

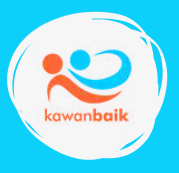

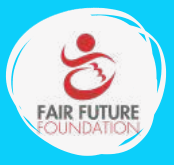

∫∂

# Tentang Aplikasi Agen Kawan Sehat

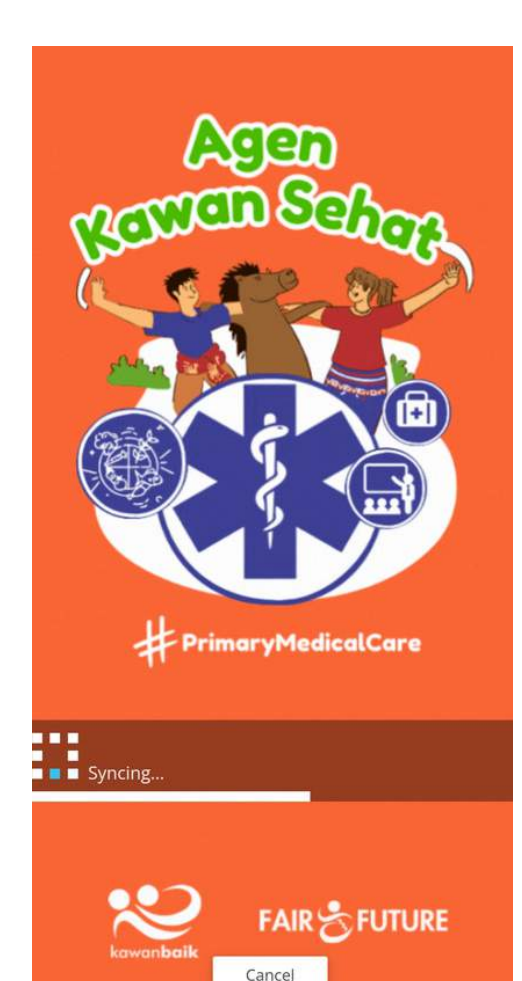

Aplikasi Appsheet Agen KAWAN SEHAT adalah sebuah aplikasi yang akan digunakan oleh Agen Kawan Sehat dalam mencatat secara digital kegiatan pemeriksaan kesehatan yang dilakukan kepada pasien pelapor serta pemberian obat-obatan. Aplikasi ini dapat digunakan pada HP android, dengan sinyal internet maupun tanpa sinyal internet.

Saat HP android Agen kawan Sehat memiliki sinyal internet, data pasien yang sudah diinput, secara otomatis akan terunggah pada aplikasi.

Selain digunakan oleh Agen Kawan Sehat, aplikasi ini juga digunakan untuk tim pengelola obat-obatan di RUMAH KAMBERA. Melalui aplikasi ini, database yang tersusun dapat terkases oleh tim yayasan di Bali atau Sumba secara online, sehingga sangat memudahkan dalam pelaporan dan tindak lanjut.

# **Daftar ISi**

| Tentang Aplikasi Agen Kawan Sehat  | 1  |
|------------------------------------|----|
| Daftar Isi                         | 2  |
| Panduan Umum                       | 3  |
| Registrasi User Baru pada Aplikasi | 4  |
| Mengubah Profil Akun               | 5  |
| Menu                               | 6  |
| Form                               | 7  |
| Data                               | 10 |
| Sebaran Peta                       | 11 |
| Appsheet (Error)                   | 12 |

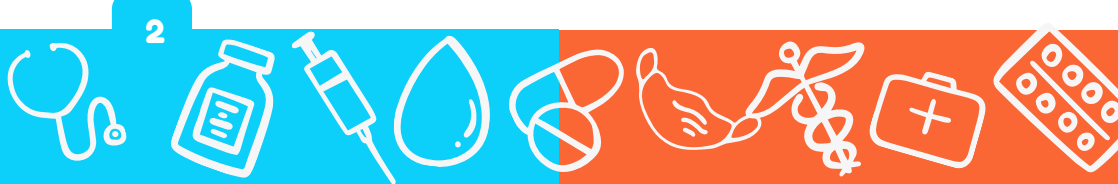

### Panduan Umum

Catatan penting bagi Agen Kawan Sehat: Memiliki akun email GMAIL

Daftarkan Akun Agen Kawan Sehat kepada Admin melalui WA Group Kawan Sehat dengan format (nama, akun Gmail, institusi)

Instal aplikasi Appsheet melalui playstore pada akun google play anda

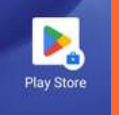

AppSheet AppSheet

Lakukan Register, isi profil lengkap dan lanjutkan untuk membuka dan kuasai semua fitur yang ada di dalam aplikasi

Dan mari kita mulai pencatatan digital kita untuk kasus kesehatan yang ditangai oleh Agen Kawan Sehat di Sumba Timur

# Registrasi User Baru pada Aplikasi

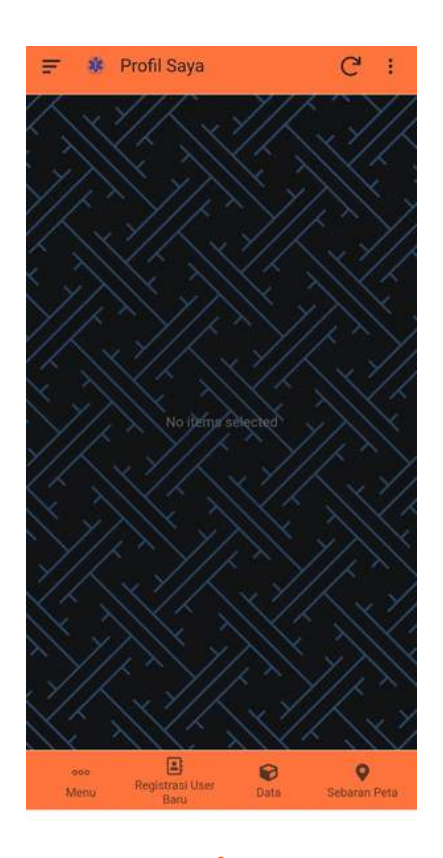

| USERNAME          |        |
|-------------------|--------|
|                   |        |
| NAMA AGEN*        |        |
| EMAIL             |        |
|                   |        |
| NO HP/WHATSAPP    |        |
| INSTITUSI         |        |
| TITIK LOKASI AGEN |        |
|                   | ٠      |
|                   |        |
| 0.11              | Cimpon |

Register User Baru

lsi semua kolom kemudian tekan tombol <mark>Simpan</mark>

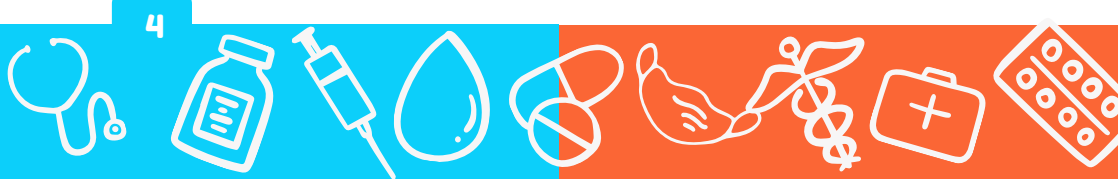

# Mengubah Profil Akun

| 📻 🌸 Profil Saya                                  | G : |
|--------------------------------------------------|-----|
| USERNAME                                         |     |
| XXXX                                             |     |
| NAMA AGEN                                        |     |
| XXXX                                             |     |
| EMAIL                                            |     |
| XXXX                                             | X   |
| NO HP/WHATSAPP                                   |     |
| XXXX                                             |     |
| INSTITUSI                                        |     |
| XXXX                                             |     |
| TITIK LOKASI AGEN                                |     |
| Dengaar land ball O<br>Reach Stations<br>Later O | 14  |
|                                                  |     |
| J//^ ^ Y/x >                                     |     |

B

000

Menu

0

Data

Tekan tombol EDIT untuk mengubah atau melengkapi profil akun, Setelah selesai melakukan perubahan pada halaman edit data profil tekan tombol SIMPAN untuk menyimpan perubahan dan tekan tombol BATAL untuk membatalkan perubahan dan kembali ke halaman profil

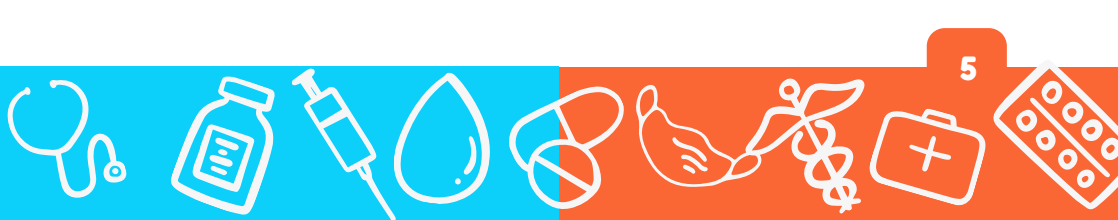

0

Sebaran Peta

#### Menu

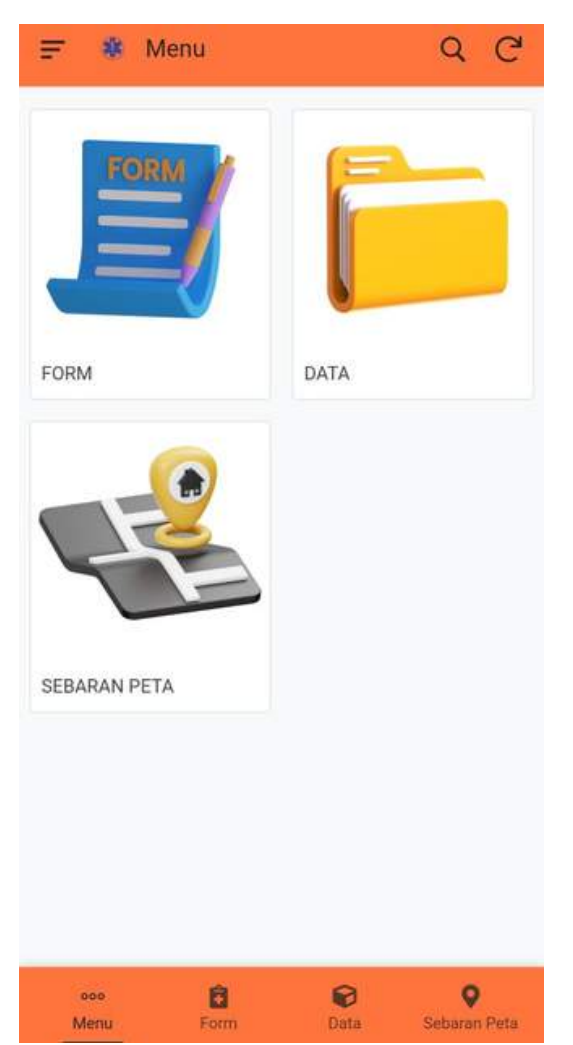

Menu utama di dalam aplikasi Appsheet Kawan Sehat diantaranya:

- 1. FORM : sebuah formulir yang diisi saat melakukan pemeriksaan kesehatan oleh agen Kawan Sehat terhadap warga, dengan mengisi semua kolom pertanyaan hingga obat yang diberikan.
- 2. DATA: Pada menu data akan menampilkan dua data, yakni data rekap kasus kesehatan yang dilaporkan oleh seluruh Agen Kawan Sehat dan data persediaan obat setiap Agen Kawan Sehat
- 3. SEBARAN PETA: pada menu ini, akan menampilkan dua peta, yakni sebaran peta Agen Kawan Sehat dan sebaran kasus kesehatan yang terlapor.

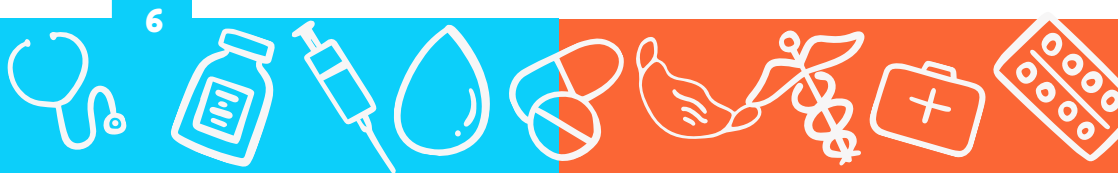

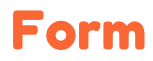

| Annisa,Annisa                        |   |                            |                             |
|--------------------------------------|---|----------------------------|-----------------------------|
| Tanggal Parikaa                      |   | Titik Lokasi               |                             |
| 10/11/2023                           | 茴 |                            | ٠                           |
| Nama Pasien                          |   | No Telepon                 |                             |
|                                      |   | Berat Badan (Kn)           |                             |
| Foto Pasien jarak dekat              |   | 0                          | - +                         |
| 0                                    |   | Tinggi Badan (Cm)          |                             |
| Foto Pasien jarak jauh               |   | 0                          | - +                         |
| Ø                                    |   | Tensi / tekanan darah      |                             |
| Foto Pasien saat pelayanan kesehatan |   |                            |                             |
| ۵                                    |   | 60                         | - +                         |
| Tanggal Lahir                        |   | Rasa sakit yang timbul?    |                             |
|                                      | 茴 |                            |                             |
| Perkiraan Umur (tahun)               |   | Kapan rasa sakit mulai tii | nbul?                       |
| Janie Kalamin                        |   | Adakah orang lain di seki  | tar yang menderita penyakit |
| Laki - Laki Perempuan                | i | yang sama?<br>Ada          | Tidak                       |
|                                      |   |                            |                             |
|                                      |   |                            |                             |
| $\sim$                               |   |                            | 7                           |

6

(

| Apakah pasien dema    | am?                   | Ada darah atau ler | ndir?             |               |
|-----------------------|-----------------------|--------------------|-------------------|---------------|
| Ya                    | Tidak                 | Ada                |                   | Tidak         |
| Ada sakit di bagian t | ubuh?                 | Cukup minum air?   | e                 |               |
| Ada                   | Tidak                 | Cukup              |                   | Tidak         |
| Jumlah Air Kencing    |                       | Ada cacing dikoto  | ran?              |               |
| Normal                | Banyak Sedikit        | Ada                |                   | Tidak         |
| Warna Air Kencing     |                       | Napas dalam, dan   | gkal, wajar?      |               |
|                       | •                     | Dalam              | Dangkal           | Waja          |
| 1 hari kencing berap  | a kali?               | Kesusahan bernap   | pas?              |               |
| 0                     | - +                   | Ya                 |                   | Tidak         |
| Kesusahan Buang A     | ir Besar?             | Batuk?             |                   |               |
| Ya                    | Tidak                 | Ya                 |                   | Tidak         |
| Warna Feses / Kotor   | an                    | Batuk berdahak?    |                   |               |
|                       | •                     | Ya                 |                   | Tidak         |
| Diare / Mencret?      |                       | Apakah sudah mir   | num obat?         |               |
| Ya                    | Tidak                 | Sudah              |                   | Belum         |
| Sakit / kram ketika B | luang Air Besar       | Obat apa?          |                   |               |
| Ya                    | Tidak                 |                    |                   |               |
| Berapa kali Buang Ai  | r Besar dalam 1 hari? | Pernahkah anda n   | ninum obat vang l | herakibat hil |

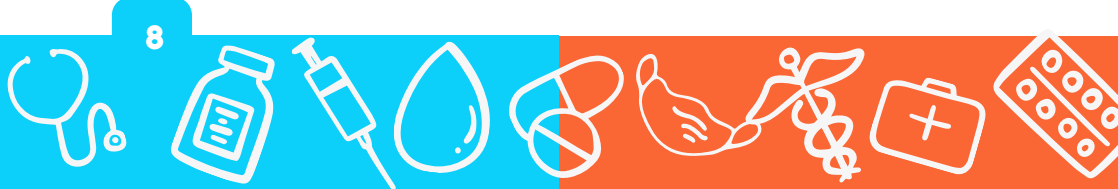

| semua k<br>sien dan | olon<br>hasi | ↓<br>n terka<br>il <b>Anaı</b> | ait denga<br><b>nnesa</b> |
|---------------------|--------------|--------------------------------|---------------------------|
|                     |              | ۲                              | •                         |
| Batal               |              |                                | Simpan                    |
| ablet               |              |                                |                           |
| uan Cetrizine       | е            |                                |                           |
| )                   |              |                                | - 2                       |
| mlah Cetrizin       | e            |                                |                           |
| Cetrizine           |              |                                |                           |
| oat yang diber      | ikan         |                                |                           |
| gnosa Penya         | ikit         |                                | 5                         |
|                     | Gar          | in second                      | oukit mig                 |
| Sakit barat         | Sak          | it codana                      | Cakit ring                |

dilihat pada Menu Data, Folder Data Pasien

#### Obat yang diberikan

|   | Kasa Steril              |  |
|---|--------------------------|--|
| П | Hansaplast spray         |  |
|   | Hansaplast strip         |  |
| П | Plaster Hansaplast bulat |  |
| П | Alkohol                  |  |
|   | Minyak Kayu Putih        |  |
|   | Insto                    |  |
|   | Caviplex                 |  |
|   | Cetrizine                |  |
|   | Norit                    |  |
|   | Ketoconazol              |  |
|   | Hydrocoltisone           |  |
|   | Paracetamol              |  |
|   | Guaifenesin              |  |
|   | Ibuprofen                |  |
|   | Demacolin                |  |
|   | Tremenza                 |  |
|   | Coparcetin               |  |
|   | Sanmol                   |  |
|   | Promedex                 |  |
|   | Gentamicin               |  |
|   | Gel Lidah Buaya          |  |
|   | Petroleum Gel            |  |
|   | Plastik Obat             |  |

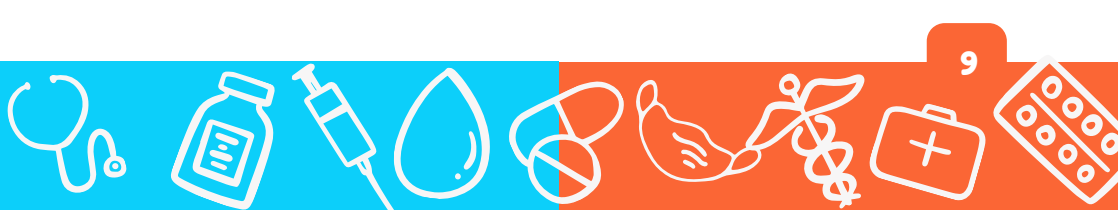

#### Data

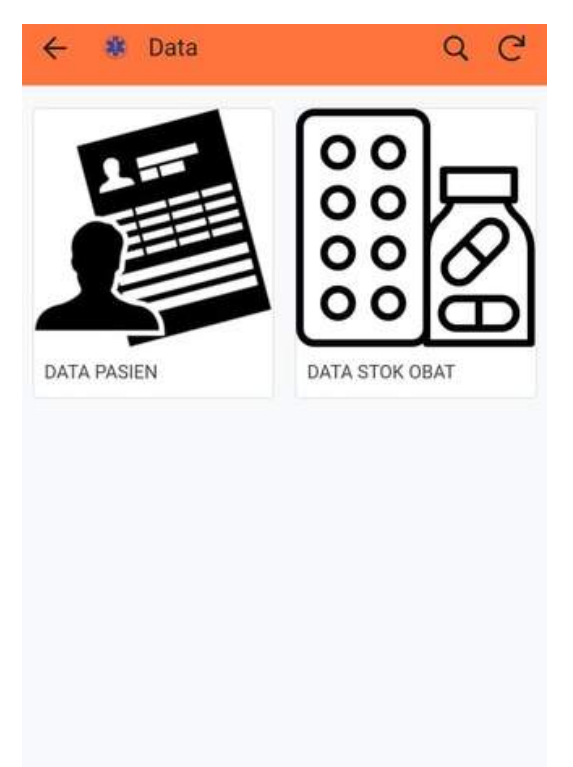

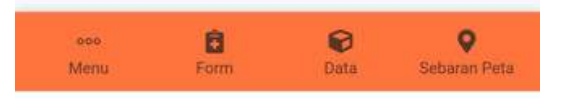

10

Pada menu Data akan muncul dua sub menu, yakni:

- 1. DATA PASIEN: dalam data ini, Agen Kawan Sehat akan dapat melihat semua kasus-kasus kesehatan yang telah terlapor dan tertangani oleh setiap Agen Kawan Sehat dimanapun berada. Data pasien ini juga terhubung dengan Data Stok Obat, karena setiap kasus kesehatan yang membutuhkan obat akan mengurangi jumlah stok obat pada kotak P3K.
- 2. DATA STOK OBAT: Data stok obat ini akan tercatat secara otomatis melalui pemberian obat kepada pasien. Jumlah obat di Kotak P3K akan sama dengan jumlah obat yang tercatat di data stok obat di dalam aplikasi. Melalui data stok obat online ini, kami dapat memantau tentang penggunaan obat dan dapat mengisi ulang kotak P3K jika dibutuhkan.

## Sebaran Peta

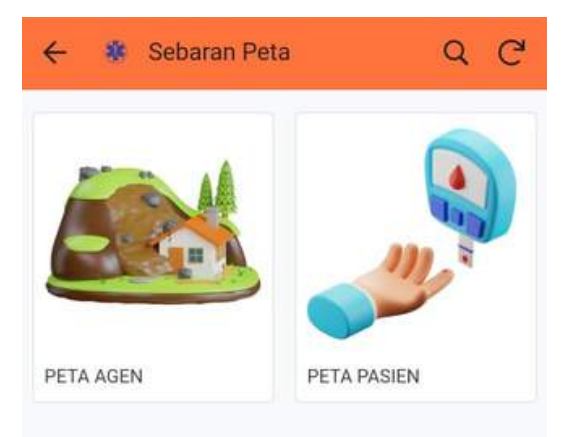

Pada menu Sebaran Peta akan muncul dua sub menu, yakni:

- 1. PETA AGEN: melalui peta ini kita dapat melihat sebaran Agen Kawan Sehat di 10 Kecamatan di Sumba Timur serta wilayah kerja yang tercover oleh setiap Agen Kawan Sehat
- 2. **PETA PASIEN:** pada peta ini kita dapat melihat sebaran pasien terlapor oleh Agen Kawan Sehat yang telah tertangani.

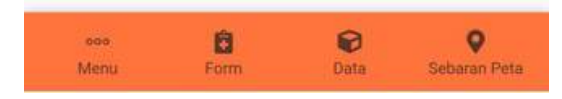

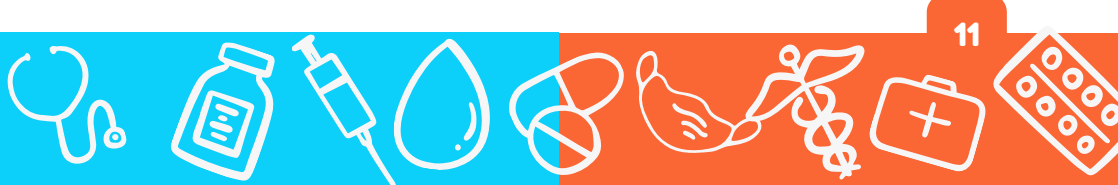

# Appsheet (Error)

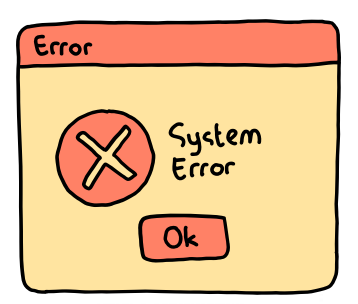

A Preview other form factors

#### Error

The SampleData-916858 app did not load successfully. Please contact the app creator.

Unable to fetch app definition. App 12775720-2779-48cf-a725-6345aec0c6f4' is not runnable please contact the app creator.

< Back

Apabila Appsheet mengalami masalah:

- 1. Tutup aplikasi, dan buka kembali Appsheet
- 2. Jika masih tidak bisa terbuka, coba tutup aplikasi, dan coba restart HP

Bila kedua cara di atas belum berhasil, maka laporkan permasalahan Error ini ke administrator Appsheet untuk dilakukan asistensi dan panduan secara personal oleh Administrator Appsheet.

Caitanya Dasa 085857744805 Gogon 082247716226

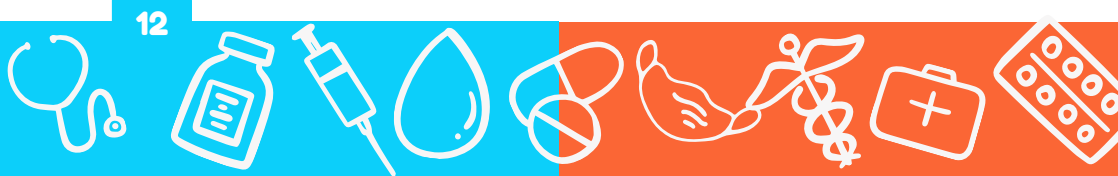